## Windows 10 における

## ブラウザの追加設定について

Microsoft 社より提供されているアップデートを行った場合、またはパソコンのバージョンによって、「たいこうオフィス e-バンキング」電子証明書の取得・更新やログオンの際に下記3の制限事項が起こり得ることが判明しましたので、その回避のためのブラウザの追加設定をお伝えいたします。

1. 対象パソコン (OS)

Windows 10

2. 対象ブラウザ

Internet Explorer11

3. 制限事項

電子証明書取得画面および電子証明書更新画面の「実行」ボタンが反応せず、電子証明書の取得・ 更新操作を継続することができない。またログオンボタンを押しても画面が表示されない。

4. 回避のためのブラウザ設定方法

信頼済みサイトの登録をお願いいたします。

ブラウザのメニューバーから「ツール」-「インターネットオプション」-「セキュリティ」タブの 「信頼済みサイト」を選択し、「サイト」ボタンを押下して、<u>下記3つのURLを登録すること</u>で、電子 証明書の取得・更新操作等を継続することができます。

- https://www.suitebank3.finemax.net
- https://onsite.symauth.jp
- https://onsite.verisign.co.jp

※詳細は【別紙】を参照願います。

ご不明な点等ございましたら、「たいこうオフィスe-バンキングヘルプデスク」までお問合せ下さい。

[たいこうオフィスe-バンキングへルプデスク]0120-585-376受付時間月~金曜日(銀行営業日)AM9:00~PM5:00

【別紙】

インターネット オプション

②→

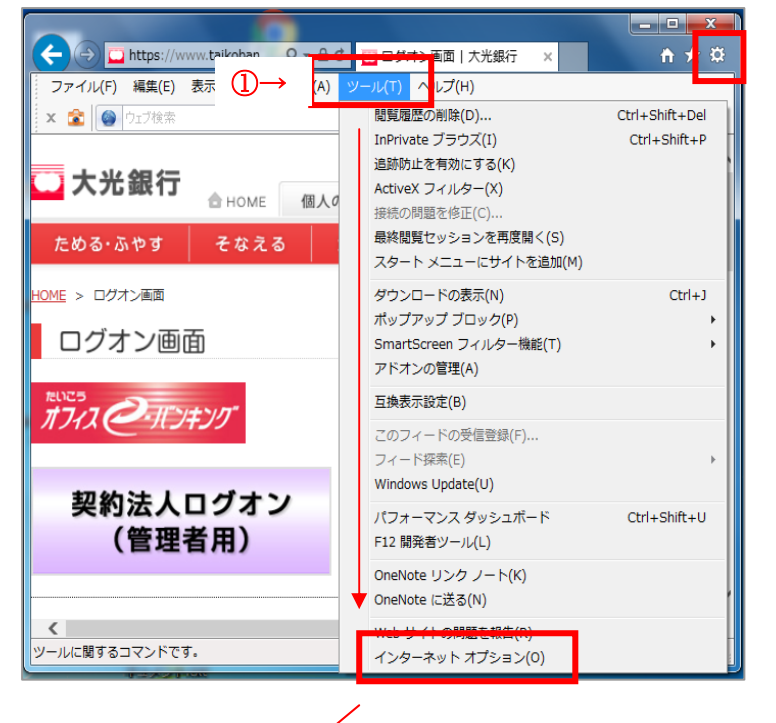

? X

•

÷

制限付きサイト

ቻብኑ(S)

①ブラウザのメニューバーから
「ツール」(または右上の歯車)
-「インターネットオプション」
をクリックします。

②「セキュリティ」タブの
「信頼済みサイト」を選択し、「サイト」
ボタンをクリックします。

·般 セキュリティ サライバシー コンテンツ 接続 フログラム 詳細設定

このゾーンには、コンピューターやファイルに損害を与えない と信頼している Web サイトが含まれています。

信頼済みサイト

セキュリティ設定を表示または変更するゾーンを選択してください。

インターネット ローカル イントラネッ

信頼済みサイト

③下記の URL を入力し、追加 をクリック します。

④3 つの URL が追加されていることを確認します。

https://www.suitebank3.finemax.net https://onsite.symauth.jp https://onsite.verisign.co.jp